# Volume

Adjust the system volume or sound volume when playing music or video.

## Controlling volume using the keyboard

 To turn down the volume, press and hold the Fn key and press the F7 key.

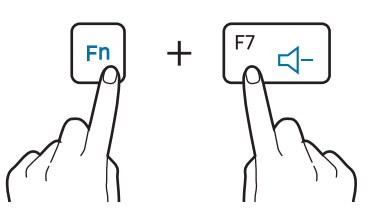

 To turn up the volume, press and hold the Fn key and press the F8 key.

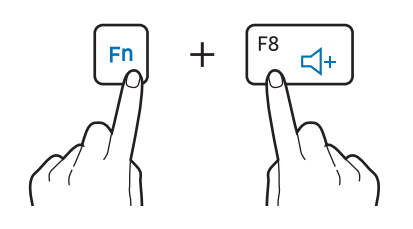

• To mute or unmute the volume, press and hold the **Fn** key and press the **F6** key.

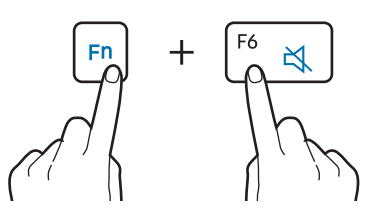

# Controlling volume using the taskbar

- 1 Select the on the taskbar.
- 2 Drag the adjustment bar to the desired volume.

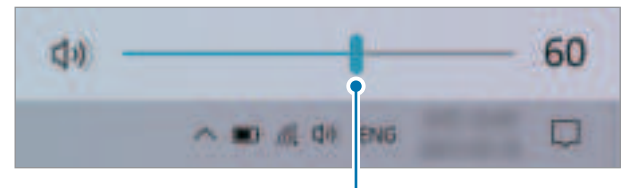

Volume adjustment bar

# **BIOS (Setup utility)**

Define a boot password, change the boot priority, or configure the installed chipsets.

|--|

- Incorrect settings may cause the system to malfunction or crash.
- The BIOS setup screens, menus, and items may appear differently depending on the model and BIOS version.
- BIOS setup functions are subject to upgrades.

## **Entering the BIOS screen**

- 1 Turn on the computer.
- 2 Before the Samsung logo appears, press the F2 key several times.
  - If the computer is password-protected, press the F2 key several times before the password screen appears.
  - If the password screen or the Windows start screen appears, restart the computer and try again.

## The BIOS screen

The BIOS setup screen appears as shown below.

You can change BIOS settings using the keyboard or mouse.

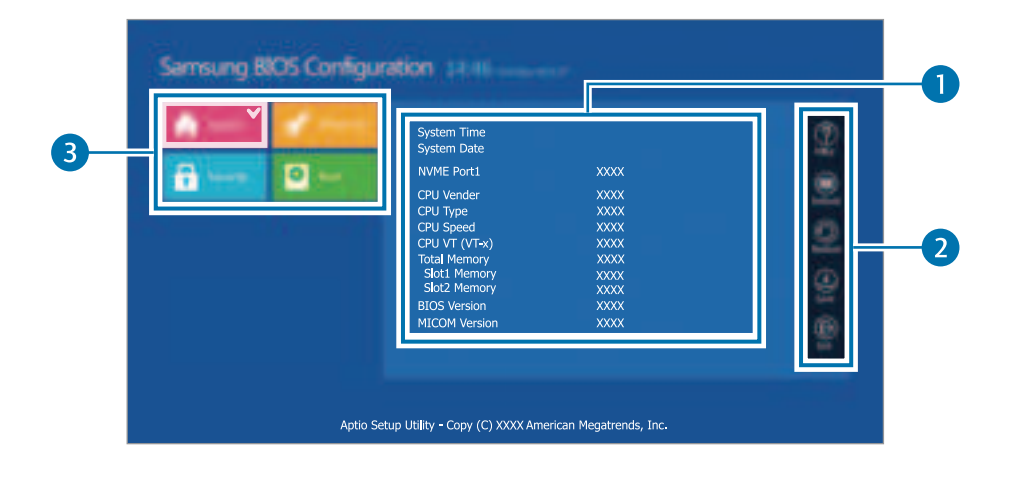

| Number | Name                                                                               |
|--------|------------------------------------------------------------------------------------|
| 1      | Setup items                                                                        |
| 2      | Setup tools                                                                        |
|        | - Help: View the help for BIOS set up.                                             |
|        | - <b>Default</b> : Return to the default settings.                                 |
|        | - <b>Restore</b> : Cancel changes.                                                 |
|        | - Save: Save settings.                                                             |
|        | - Exit: Exit BIOS setup.                                                           |
| 3      | Setup menu                                                                         |
|        | <ul> <li>SysInfo: View the basic specifications of<br/>the computer.</li> </ul>    |
|        | <ul> <li>Advanced: Configure the chipsets and<br/>additional functions.</li> </ul> |
|        | - Security: Configure security functions.                                          |
|        | <ul> <li>Boot: Configure peripherals and boot-<br/>related settings.</li> </ul>    |

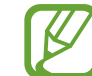

The BIOS setup screen appears only in English.

### **Boot password**

Setting a password with the BIOS enhances protection against viruses and hacking attacks.

- Do not forget your password or expose it to others.
- If you forget the **Supervisor Password**, request assistance from the Samsung Service Center. In this case, a service fee will be charged.
- If you forget the User Password, disable the Supervisor Password, and the User Password will also be automatically disabled.

### Setting passwords

There are two password settings available: **Supervisor Password** and **User Password**.

- **Supervisor Password** (low security level): This password is required when turning on the computer or entering the BIOS setup.
- User Password (low security level): This password is required to enter the BIOS setup. This password will be deactivated automatically if the **Supervisor Password** is disabled.

#### Setting a boot password

#### **1** Turn on the computer.

- 2 Before the Samsung logo appears, press the F2 key several times.
- **3** Access the **Security** menu.
- 4 Select a password type (Supervisor Password or User Password).

If you cannot select an item, turn off the computer and turn it on again. Then, press the **F2** key several times before the Samsung logo appears to enter the BIOS setup screen.

- 5 Enter a password and select Ok. The password can be up to 20 characters.
- 6 Enter the password again to confirm it and select **Ok**.
- 7 Select Save  $\rightarrow$  Ok to save and restart.
  - To enable the **Password On Boot** option, set a **Supervisor Password** and enter the password when starting up the computer.
    - For some models, if the password entered message appears in the Setup Notice window, select **Ok** to complete the setup.

#### **Removing a password**

- 1 Turn on the computer.
- 2 Before the Samsung logo appears, press the F2 key several times.
- **3** Access the **Security** menu.
- 4 Select a password type (Supervisor Password or User Password).
- 5 Enter the current password and select Ok.
- 6 Without entering any characters, select  $Ok \rightarrow Ok$ .
- 7 Select  $Save \rightarrow Ok$  to save and restart.

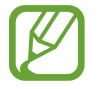

For some models, to cancel the password, select **Cancel** in the Setup Notice window.

## **Boot priority**

Change the boot priority from the BIOS setup.

- **1** Turn on the computer.
- 2 Before the Samsung logo appears, press the F2 key several times.
- 3 Access the **Boot** menu.
- 4 Select **Boot Device Priority**.
- 5 Select an option menu to open the list.
- 6 Select an option.
- 7 Select Save  $\rightarrow$  Ok to save and restart. Select Exit  $\rightarrow$  Ok to restart without saving the changes.